## ファイルー時保管・共有サービス

## ダウンロードしたフォルダを解凍すると , ファイル名が文字化 けします

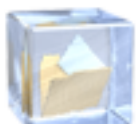

アイコンの形が のzipファイルを解凍すると,日本語が文字化けするようです。 下記の手順で解凍方法を変更してください。

1. ダウンロードしたファイルの上で右クリックして,「プロパティ」を選択する ~ 今日 (1)

| Pictures | 202                          | 2/10/12 13    |
|----------|------------------------------|---------------|
| 先月 (6    | III<(O)                      |               |
|          | 🕂 Microsoft Defender でスキャンする |               |
| 今年に、     | 解凍(X)                        | >             |
| かなり育     | 圧縮(U)                        | $\rightarrow$ |
| 1        | ♂ 共有                         |               |
|          | プログラムから開く(H)                 | $\rightarrow$ |
|          | アクセスを許可する(G)                 | >             |
|          | 以前のバージョンの復元(V)               |               |
|          | 送る(N)                        | >             |
|          | 切り取り(T)                      |               |
|          | ⊐Ľ-(C)                       |               |
|          | ショートカットの作成(S)                |               |
|          | 削除(D)                        |               |
|          | 名前の変更(M)                     |               |
|          | プロパティ(R)                     |               |

2.「全般」タブの「プログラム」の「変更」をクリックする

| 📴 Pictu | resのブロ | パティ                  | ×     |
|---------|--------|----------------------|-------|
| 全般      | 詳細     | 以前のパージョン             |       |
|         |        | Pictures             |       |
| 7711    | の種類:   | ZIP ファイル (.zip)      |       |
| プログラ    | L:     | lhaplus Version 1.74 | 変更(C) |

3. その他のオプションから「エクスプローラー」を選択し,「OK」をクリックする

## ファイルー時保管・共有サービス

| Pictures                    |
|-----------------------------|
| 今後の .zip ファイルを開く方法を選んでください。 |
| このアプリを今後も使う                 |
| Chaplus Version 1.74        |
| その他のオプション                   |
| エクスプローラー                    |
| その他のアプリ ↓                   |
| ок                          |

 プログラムが「エクスプローラー」になっていることを確認して、「適用」 「OK」を クリックする

| 📋 Picturesຫຼື 🛛          | /(7-1 ×                                                                                     |
|--------------------------|---------------------------------------------------------------------------------------------|
| 全般 詳細                    | 以前のパージョン                                                                                    |
|                          | Pictures                                                                                    |
| ファイルの種類:                 | ZIP ファイル (.zip)                                                                             |
| ブログラム:                   | ■ エクスプローラー 変更(C)                                                                            |
| 場所:                      | C:¥Users¥01001402¥Downloads                                                                 |
| サイズ:                     | 8.58 MB (9,005,617 /(イト)                                                                    |
| ディスク上<br>のサイズ:           | a.sa MB (9,007,104 バイト)                                                                     |
| 作成日時:                    | 2022年10月12日、13:50:24                                                                        |
| 更新日時:                    | 2022年10月12日、13:50:29                                                                        |
| アクセス日時:                  | 2022年10月12日、13:50:29                                                                        |
| 属性: []                   | ]読み取り専用(R) [] 隠しファイル(H) 詳細設定(D)                                                             |
| セキュリティ: こ<br>た<br>の<br>可 | のファイルは他のコンビューターから取得し 計可する(K)<br>ものです。このコンビューターを保護するた<br>)、このファイルへのアクセスはブロックされる<br>J能性があります。 |
|                          | OK キャンセル 適用(A)                                                                              |

5. 再度そのフォルダの上で右クリックし、「すべて展開…」を選択する

(c) 2024 Tohru Kondo <tkondo@hiroshima-u.ac.jp> | 2024-05-17

URL: https://help.media.hiroshima-u.ac.jp/index.php?action=faq&cat=10&id=191&artlang=ja

## ファイルー時保管・共有サービス

| ~今日 (1) ―――   |                         |
|---------------|-------------------------|
| R Pictures    | P1/101                  |
| 〉先月 (6)       | 前く(O)<br>新しいウィンドウで開く(E) |
| > 今年に入って (今月  | すべて展開(T)                |
| > かなり前 (3) ―― | 解液(X) >                 |
|               | 压稿(U) >                 |
|               | スタート メニューにピン 留めする       |

6. 展開先のフォルダを設定して、「展開」をクリックする

| 展開先の進    | は択とファイルの展開          |        |
|----------|---------------------|--------|
| ファイルを下のフ | オルダーに展開する(ド):       |        |
| CHUbersN | VDownloads/Pictures | 参照(13) |

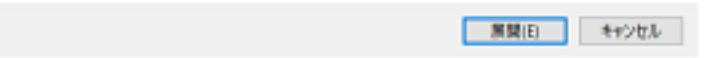

一意的なソリューション ID: #1190 製作者: imc-helpdesk 最終更新: 1970-01-01 09:00